# User guide

ACHAlert Positive Pay Quick Reference Logon Procedures

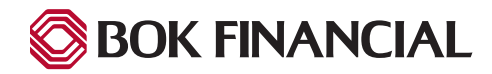

#### **First Time Logon**

- Access to the ACHAlert Positive Pay system is through a single sign-on (SSO) via BOK Financial's Exchange system.
  - New Users If you are a new user to Exchange, BOK Financial will send you an activation email. The email will contain your <u>Username</u> for the Exchange system. You will click "Activate Exchange Account" to select your password, setup your multi-factor authentication and accept the terms and conditions. This information will be used to login to Exchange for the first time.
  - **Current Users** If you are a current Exchange user, your Exchange Administrator will assign you the ACHAlert Positive Pay permissions. ACH Positive Pay is viewable when the Fraud and Risk Management tab is selected.

| From Okta <noreply@okta.com><br/>To CDP Okta Activation Emails<br/>Subject Welcome to Exchange!<br/>Date Today at 2:00 PM</noreply@okta.com>                                      |
|----------------------------------------------------------------------------------------------------|
| BOK FINANCIAL   Exchange                                                                                                    |
| You are now set up for Exchange.                                                                                                    |
| Hi BT Support,                                                                                                    |
| Congratulations, you've been successfully setup for Exchange! This means you can<br>now conveniently access all of of your products and services in a single, secure<br>location. |
| Click the following link to activate your Exchange account:                                                                                                    |
| Activate Exchange Account                                                                                                    |
| This link expires in 7 days.                                                                                                    |
| Your username is ADMIN99                                                                                                    |
| The Exchange login page is https://exchange.bokfinancial.com                                                                                                    |
| If you experience difficulties accessing your account, you can view help at the                                                                                                   |
| following link: https://exchange.bokfinancial.com/help/login                                                                                                    |
| This is an automatically generated message from Okta. Replies are not monitored or answered.                                                                                      |
| Your privacy is important to us and we will never share your email address with anyone else. View our privacy policy.                                                             |
| BOK Financial® is a trademark of BOKF, NA. Member FDIC. 1 Equal Housing Lender. \$copyrightYear BOKF, NA.                                                                         |
| P.O. Box 2300   Tulsa, OK 74192                                                                                                    |

#### **Email Notifications**

- New Users will receive an introductory activation email with their Username.
  - The "From" address on the email will be alerts@exchange.bokfinancial.com.

### Logging In

Use the Username and the new password you will create to log into the system going forward.

| Exchange              |                                       |
|-----------------------|---------------------------------------|
| Log in                | Bok Financial                         |
| Username              |                                       |
|                       |                                       |
| Password              |                                       |
| Log in                | Better Solution. Better Service. Bett |
| Need help signing in? | Results.                              |

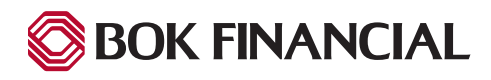

#### **Multi-Factor Authentication**

After you have established your new password, you will be required to setup your Multi-Factor Authentication method.

- 1. Multi-Factor Authentication Enrollment" window displays.
  - b. If the you wish to use the OKTA Verify App, make the selection and follow onscreen instructions to download the app.
  - c. To setup One-time Passcode (OTP) authentication, select "Text or Call". **Note:** Remaining steps on this page relate to OTP.

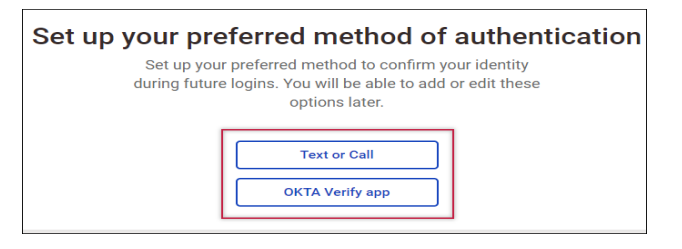

Set up your Primary phone

We ask that you provide a Primary phone number to be used for confirming your identity when extra security is

necessary, like logging in from a new device.

Continue

2. Click "Continue" to setup your primary phone number that is used to deliver the passcode.

| Enter your phone n<br>This number will be used to confirm y<br>necessary during login or other high | our identity when<br>-security tasks. |
|----------------------------------------------------------------------------------------------------|---------------------------------------|
| US: +1 V                                                                                            | Ext.                                  |
| Back                                                                                                | Next                                  |

3. Next, you are on the "Phone Number Verification" window. Input the phone number to use for authentication. Cell number must be used to receive the code via text. Click "Next" to continue.

| Verify +1 ()                                                                                 |
|----------------------------------------------------------------------------------------------|
| We need to send a code to verify your phone number. How would you like to receive your code? |
| O Text Me O Call me                                                                          |
| Back Get Code                                                                                |

4. Next, select how you would prefer to receive the code, as a "Text" or "Call". Click "Get Code" which will push the code to your phone as a text message or deliver by phone call.

5. Once the code is delivered, input into the "Passcode" field and click "Submit".

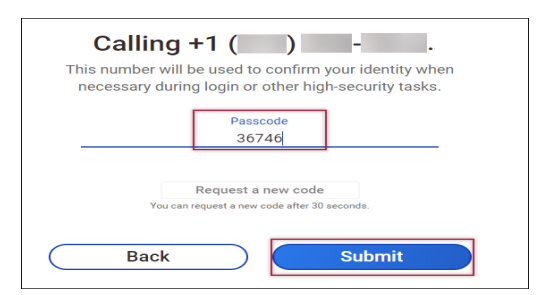

Your primary phone number can now be used to confirm

your identity. You can now set up Okta Verify, or continue to your Dashboard.

Enrolled + Okta Verify

My Dashboard

 When the code is entered successfully, you will receive "Multi-Factor Authentication Enrollment Success". Click "My Dashboard" to move forward. You will authenticate at each login.

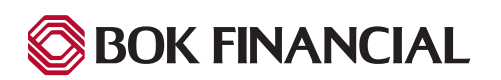

### **Terms & Conditions**

After Multi-Factor Authentication set up, you must then accept the Terms and Conditions in order to access the system. Once you have reviewed and accepted, click the "I agree" checkbox which enables the "Continue" button. Click "Continue" to access Exchange.

| To continue, please accept the terms and conditions below. |          |
|------------------------------------------------------------|----------|
| EXCHANGE TERMS AND CONDITIONS                              | <u>^</u> |
|                                                            |          |
| Table of Contents                                          |          |
|                                                            |          |
| 1. Scope of Agreement                                      |          |
| 2. Online Banking                                          |          |
| Username and Password                                      |          |
| 3. Mobile Banking                                          |          |
| Updates                                                    |          |
| 4. Analytics                                               |          |
| 5. Online and Mobile Statement Service                     |          |
| 6. Account Alerts – Online and Mobile Banking              |          |
| • Types of Alerts                                          | -        |
| Activation of Alerts                                       | ·        |
| I agree to the Terms and Conditions                        |          |
|                                                            |          |
| Cancel Conti                                               | nue      |
|                                                            |          |

### **Accessing ACHAlert Positive Pay**

Click the "Fraud & Risk Management" tab in the menu bar to display available options. Select "ACH Positive Pay" which opens a new browser tab to ACHAlert Positive Pay service.

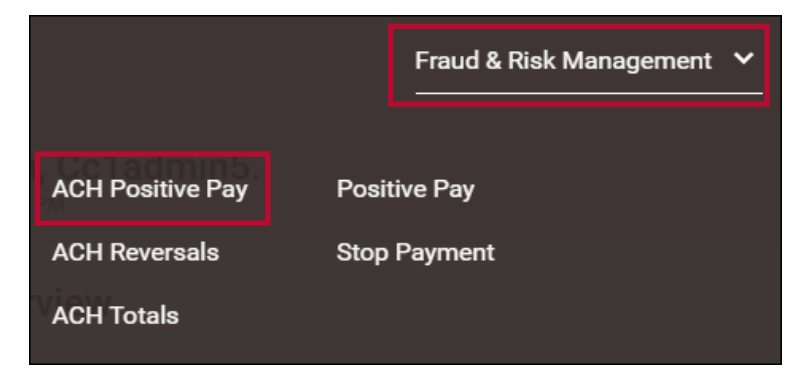

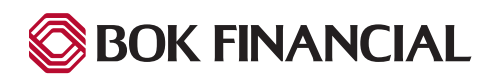

#### **Change Password**

To change your password, click "Need help signing in?" which will expand and display "Forgot password?".

Click "Forgot password?" to begin the reset process.

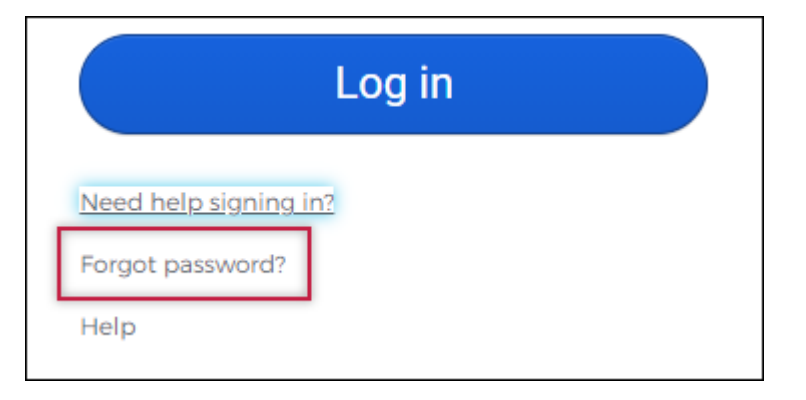

- To reset your password, input either your "Email or Username".
- Click whether you would like to "Reset via SMS" or "Reset via Voice Call" and follow the remaining on screen steps to complete the reset.

|          | Exchange                                                              |
|----------|-----------------------------------------------------------------------|
|          | Reset Password                                                        |
| Email o  | r Username                                                            |
| SMS or N | /oice Call can only be used if a mobile phone<br>has been configured. |
|          | Reset via SMS                                                         |
|          | Reset via Voice Call                                                  |

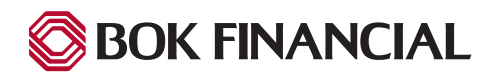